Harmony Web

# **Common Support Issues for Educators**

This tip sheet will guide you through the common issues we see coming though the support portal and how they can be fixed.

- e-Signatures
- Casual e-Signatures (page 2)
- OOPS messages (page 3)
- Booking change request (page 3)

## <u>e-Signatures</u>

**Issue:** Incorrectly signed in or out.

**Resolution:** The e-signature needs to be removed via the dashboard. Once this has been removed the child can be signed in correctly. Please see our tip sheet called **Deleting an e-Signature Entry** 

**Issue:** Parent forgot to sign in or out for a previous booked session of care.

**Resolution:** If they forgot to sign in/out for a previous booked session of care then when you or the parent tries to sign in the child again the parent will receive an OOPS message. Please follow the tip sheet called **OOPS messages** and how to fill in the times and for further instruction.

Issue: Parent/Contact not showing in authorisation list

**Resolution:** This will be due to the parent being made inactive within the system or not yet having a pin generated for them. If this relates to a contact this could mean that while they have a pin they may not have been marked as an authorised pick up. Please contact your service to have this fixed.

**Issue:** Invalid Pin - This happens when the pin has been entered incorrectly **or** when the name that has been selected doesn't match the pin being entered.

**Resolution:** A pin will need to be generated again if entered incorrectly 5 times.

Issue: No session to sign in

**Resolution:** e-signatures are generated from the child's booking. If there is no session to sign in the child doesn't have a booking for this day. If they are supposed to have a booking then contact your service. If they don't have a booking but still need to sign in for care then add in a session, please refer to the tip sheet called **Signing In and Out – Casual Sessions** 

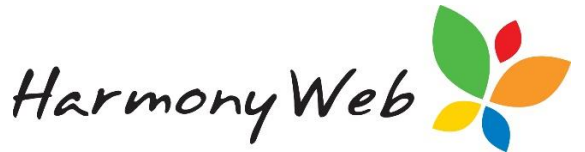

Issue: Trying to sign in a child and getting the following error -

The following children are not allowed to sign in earlier than the allowed time. Emilia Jones (Allowed Time: 11:04 AM)

**Resolution:** You have activated the session threshold stopping families from signing their child into care before their booked times

To turn this off please click on settings (cog in top right hand corner)

Click on e-signature Session threshold and untick enable or change the threshold minutes you've entered in. Click save.

**Issue:** Duplicate e-signature. Duplicates can happen when internet slows down, the sign in button is pressed more than once and records 2 e-Signature entries instead of 1.

**Resolution:** Delete 1 entry. It doesn't matter which one. Removing 1 entry will also help your service so that the timesheet doesn't fail when submitting to CCS. Please see our tip sheet called **Deleting an e-Signature Entry** 

NOTE: You should check your e-signature each night so you rectify problems on that day.

## Casual e-Signatures

If you are receiving errors when trying to add a casual session please check that: -

- 1. You have entered booking OUT time
- 2. AM and PM have been selected in the appropriate locations
- 3. The parent has been selected (silhouette is blue)

| 2 Operation: Sign In             | Table Belt has an invalid sension(s).<br>Porson make sure Table,<br>1. Time In and Cable an est<br>▲ 2. Time Cable agreeder than Time In<br>3. Time Cable agreeder than Time In<br>6. Bession are in correct order<br>5. A guardiatin as set from should dissioner |
|----------------------------------|----------------------------------------------------------------------------------------------------|
| Thursday 21 Mar 2019<br>11:29 AM |                                                                                                    |
| Tala Bell                        |                                                                                                    |
| Katie Bell                       |                                                                                                    |
| Add comment                      |                                                                                                    |
| 00 BACK SION IN                  |                                                                                                    |
| redeourne                        |                                                                                                    |

**Issue:** Both sessions are signed in but not out: - This is because at the time of creating the first session you've already created 2<sup>nd</sup> session therefore signing in both session at the same time

Created 24.05.2019

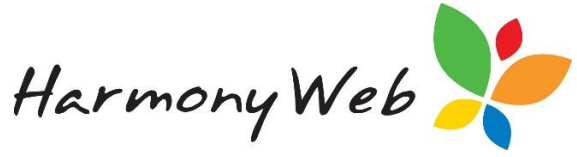

| gn In/Out E | ntry       |             |            |                      |             |                        |      |          |      |      |                |
|-------------|------------|-------------|------------|----------------------|-------------|------------------------|------|----------|------|------|----------------|
|             |            |             |            | Session              |             | Sign In                |      | Sign Out |      |      |                |
| Educator    | Child      | Not Present | Date       | Time                 | Name        | Time                   | Misc | Name     | Time | Misc | Action         |
| Kylie Jones | Talia Bell |             | 21/03/2019 | 06:30:00<br>09:00:00 | Kylie Jones | 21/03/2019<br>06:30:00 |      |          |      |      | Q View Delete  |
| Kylie Jones | Talia Bell |             | 21/03/2019 | 15:30:00<br>18:00:00 | Kylie Jones | 21/03/2019<br>15:30:00 |      |          |      |      | Q View ODelete |

**Resolution:** Just delete the 2<sup>nd</sup> session e-signature to be able to continue successfully.

### **OOPS Messages**

You may get an error when trying to save so just read the error as it will tell you which child to focus on and then check that you have entered all in/out times needed and that the AM and PM are in the correct location.

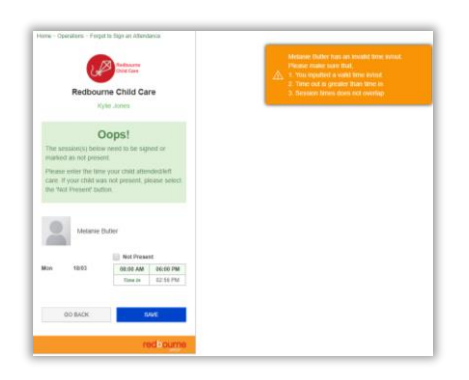

If you are stuck then send a screenshot of what you are entering in along with the error as an attachment via your support portal, sometimes it just takes a pair of fresh eyes to have a look.

NOTE: We cannot see this far into your system therefore if we have a screenshot of the data you have entered in and the error you will get a quick resolution.

## **Booking Change Request**

**Issue:** Some educators have reported that their username is pre-filling within the booking change request.

| 3. New Bookir | ng - |            |          |            |          |          |          |           |
|---------------|------|------------|----------|------------|----------|----------|----------|-----------|
| × Week        | 1    |            |          |            |          |          |          |           |
|               |      | Monday     | Tuesday  | Wednesday  | Thursday | Friday   | Saturday | Sunday    |
|               | in   | 9:00 AM    |          | 3.00 PM    |          |          |          |           |
|               | Out  | 5:00 PM    |          | 6.00 PM    |          |          |          | Noah Wood |
|               |      | Subsidy 🗙  | Subsidy  | Subsidy 🗙  | Subsidy  | Subsidy  | Subsidy  | Subsidy   |
|               |      | Guardian 🗙 | Guardian | Guardian 🗙 | Guardian | Guardian | Guardian | Guardian  |
| 1             |      | Other      | Other    | Other      | Other    | Other    | Other    | Other     |
|               |      |            |          |            |          |          |          |           |
|               |      |            |          |            |          |          |          | Add Week  |

**Resolution:** Harmony is not doing this; it is happening due to your auto fill settings in your web browser.

What you need to do though is highlight the full name and click delete. Until it is removed you will get an invalid data error.

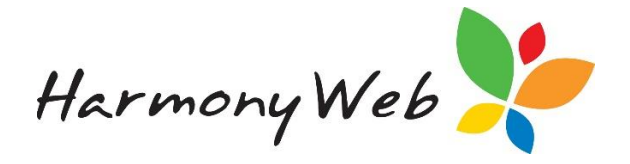

Issue: I'm getting an invalid data error when I'm trying to enter in overnight care sessions.

Change Booking RequestMarcon You have entered an invalid data. Please referto each section for more details about the error.

**Resolution:** We need to make sure the system is picking up the correct 12am so on the 12am OUT, click on the down arrow (on your keyboard and scroll through the times to the **BOTTOM** of the list and select 12am.

|     | Monday     |
|-----|------------|
| In  | 3:15 PM    |
| Out | 6:45 PM    |
|     | Subsidy 🗙  |
|     | Guardian 🗙 |
|     | Other X    |
| In  | 6:45 PM    |
| Out | 12:00 AM   |
| Ĩ   | Subsidy 🗙  |
|     | Guardian 🗙 |
|     | Other X    |

For the 12am IN:

The educator will again click the down arrow on their keyboard but ask them to select the 12am at the TOP of the list.

|   | Tuesday    |
|---|------------|
| Г | 12:00 AM   |
|   | 7:15 AM    |
|   | Subsidy 🗙  |
| 1 | Guardian 🗙 |
|   | Other 🗙    |

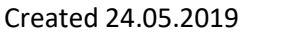